## ePERs Inquiry Page

Use this guide to navigate to the ePERs Inquiry page. Please note that this is primarily available to people that have a fiscal role in the system.

- 1. Log into UCD Access
- 2. Click on the Finance Tile

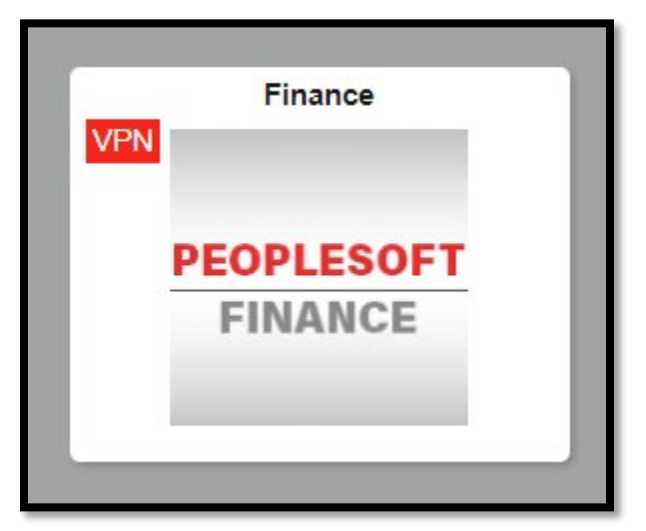

3. Click on the ePERs Tile

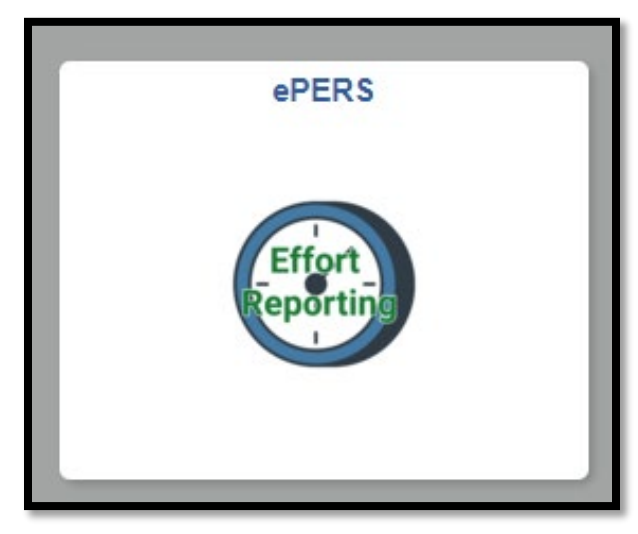

a. If you do not see the ePERs tile use the search bar at the top of the screen and type in ePERS

| Menu 🗸 | ePERs   | Q |  |
|--------|---------|---|--|
|        | = ePERS |   |  |

4. Once you are in the ePERs screen, click on the ePERs Inquiry tab

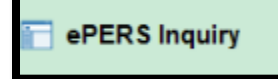

5. You can search by any of the criteria to find an employee's ePER

| ePERS Inquiry                                                                                 |   |  |  |  |  |
|-----------------------------------------------------------------------------------------------|---|--|--|--|--|
| Enter any information you have and click Search. Leave fields blank for a list of all values. |   |  |  |  |  |
| Find an Existing Value                                                                        |   |  |  |  |  |
| Search Criteria                                                                               |   |  |  |  |  |
|                                                                                               |   |  |  |  |  |
| Empl ID begins with 🗸                                                                         |   |  |  |  |  |
| Name begins with 🗸                                                                            |   |  |  |  |  |
| Fiscal Year = 🗸                                                                               |   |  |  |  |  |
| Accounting Period = 🗸                                                                         |   |  |  |  |  |
| Complete Switch = V                                                                           | ~ |  |  |  |  |
| Semester begins with 🗸                                                                        |   |  |  |  |  |
| Employee Status = V                                                                           | ~ |  |  |  |  |
| HR Department ID begins with 🗸                                                                |   |  |  |  |  |
| Case Sensitive                                                                                |   |  |  |  |  |
|                                                                                               |   |  |  |  |  |
|                                                                                               |   |  |  |  |  |
| Search Clear Basic Search 🔍 Save Search Criteria                                              |   |  |  |  |  |

6. You will not be able to certify the ePER or make any changes in this mode to people's ePERs.

7. You can view and print the ePERs.

| Personal Effort Report |              |  |  |  |  |
|------------------------|--------------|--|--|--|--|
| Print                  | Back to List |  |  |  |  |
|                        |              |  |  |  |  |